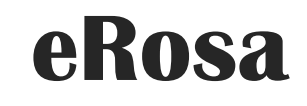

SISTEM PENGURUSAN BADAN SUKAN

Manual Pengguna

Permohonan Penganjuran Acara Sukan (Bukan Badan Sukan)

PEJABAT PESURUHJAYA SUKAN MALAYSIA

# Isi Kandungan

| 1.0 | Pengenalan                                             | 2   |
|-----|--------------------------------------------------------|-----|
| 2.0 | Pendaftaran Pengguna                                   | 2   |
| 3.0 | Permohonan Penganjuran Acara Sukan (Bukan Badan Sukan) | 4   |
| 4.0 | Semak Status Permohonan                                | 16  |
| 5.0 | Status Permohonan Dikuiri                              | .17 |
| 6.0 | Status Permohonan Diluluskan                           | .18 |

## 1.0 Pengenalan

Manual Pengguna bagi Sistem Pengurusan Badan Sukan (eRosa) ini disediakan untuk memberi panduan kepada pengguna menggunakan sistem ini. Pengguna boleh mencapai sistem ini di alamat <u>https://erosa.kbs.gov.my</u>.

## 2.0 Pendaftaran Pengguna

Pengguna harus mendaftar sebagai pengguna sistem terlebih dahulu. Disarankan agar pendaftaran dilakukan oleh wakil penganjur itu sendiri.

| Ø Log Masuk     | Carian - Panduan Penggur | DENGURUSAN BADAN SLIKAN<br>Nut Turu-              |
|-----------------|--------------------------|---------------------------------------------------|
|                 |                          | Log Masuk                                         |
| Klik pada menu  | No Kad Pengenalan :      | No Kad Pengenalan                                 |
| Daftar Pengguna | Katalaluan :             | Katalaluan                                        |
|                 |                          | ØLog Masuk     ØSet Semula       Lupa katalaluan? |

| Daftar Pengguna Baru |                           |
|----------------------|---------------------------|
| Tujuan :             | Sila Pilih 🗸              |
| Nama Penuh:          |                           |
| No Kad Pengenalan:   |                           |
| Katalaluan:          | -                         |
| Sahkan Katalaluan :  |                           |
| Emel:                | * cth:yourname@domain.com |
| No. Tel. Bimbit:     | cth: 0123456789           |
| No. Tel. Pejabat:    | cth: 0388873009           |
|                      | code:                     |
|                      | 🖺 Daftar                  |

- a) Untuk mendaftar badan sukan, pengguna perlu memilih sebagai "Penganjuran Acara Sukan (Bukan Badan Sukan)" pada droplist Tujuan.
- b) Pengguna "Penganjuran Acara Sukan (Bukan Badan Sukan)" akan secara automatik didaftarkan sebagai

Wakil Penganjur.

c) Pastikan emel yang sah didaftarkan, emel akan dihantar bagi tujuan pengaktifan pengguna.

d) Isi maklumat yang diperlukan dan tekan butang Daftar.

eROSA : Sila sahkan pendaftaran akaun anda. 🔈 🗈

| eRosa <erosa@kbs.gov.my></erosa@kbs.gov.my> |
|---------------------------------------------|
| to me 🔻                                     |
| Tuan/Puan ,                                 |

Untuk melengkapkan pendaftaran akaun pengguna eROSA, anda perlu aktifkan akaun melalui emel ini. Sila klik pada link dibawah. [Aktifkan Akaun Anda]

Sekian, Sistem Pengurusan Badan Sukan (eROSA)

Notis: Emel ini dijana secara automatik oleh sistem erosa. Emel ini tidak perlu dibalas.

|--|

e) Klik pada link [Aktifkan Akaun Anda] dari emel yang diterima dari eRosa

| P log Maxuk Laftar Pengguna Carian - Panduan Pengguna | NUTURI<br>AL MULTURI                      |
|-------------------------------------------------------|-------------------------------------------|
|                                                       | Log Masuk                                 |
| No Kad Pengenalan :                                   | No Kad Pengenalan                         |
| Katalaluan :                                          | Katalaluan                                |
|                                                       | SLog Masuk Set Semula<br>Lupa katalaluan? |

- f) Setelah Berjaya diaktifkan, pengguna perlu memasukkan No. Kad Pengenalan dan katalaluan seperti yang didaftarkan.
- g) Klik Log Masuk.

## 3.0 Permohonan Penganjuran Acara Sukan (Bukan Badan Sukan)

Bagi pengguna **Individu atau Komuniti Sahaja**. Sila muat turun 3 borang yang diperlukan untuk permohonan ini. Klik pada Muat turun dan muat turun borang-borang berikut :

- Borang Pelepasan Liabiliti Am.
- Borang Perakuan.
- Borang Akuan Pematuhan SOP.

|                                 | CR | PENC                   |                                                                             |  |
|---------------------------------|----|------------------------|-----------------------------------------------------------------------------|--|
| 🔗 Log Masuk 🛛 💄 Daftar Pengguna |    | nggura <del>v</del> Mu | iat Turun <del>v</del>                                                      |  |
|                                 |    | L B                    | orang Pelepasan Liabiliti Am<br>orang Perakuan<br>orang Akuan Pematuhan SOP |  |

a) Kesemua borang ini perlu diisi dan ditandatangan dan diimbas semula untuk digunakan bagi muat naik pada seksyen 3.

b) Log masuk sistem menggunakan no.kad pengenalan pengguna berdaftar, kemudian skrin seperti gambarajah dibawah akan dipaparkan.

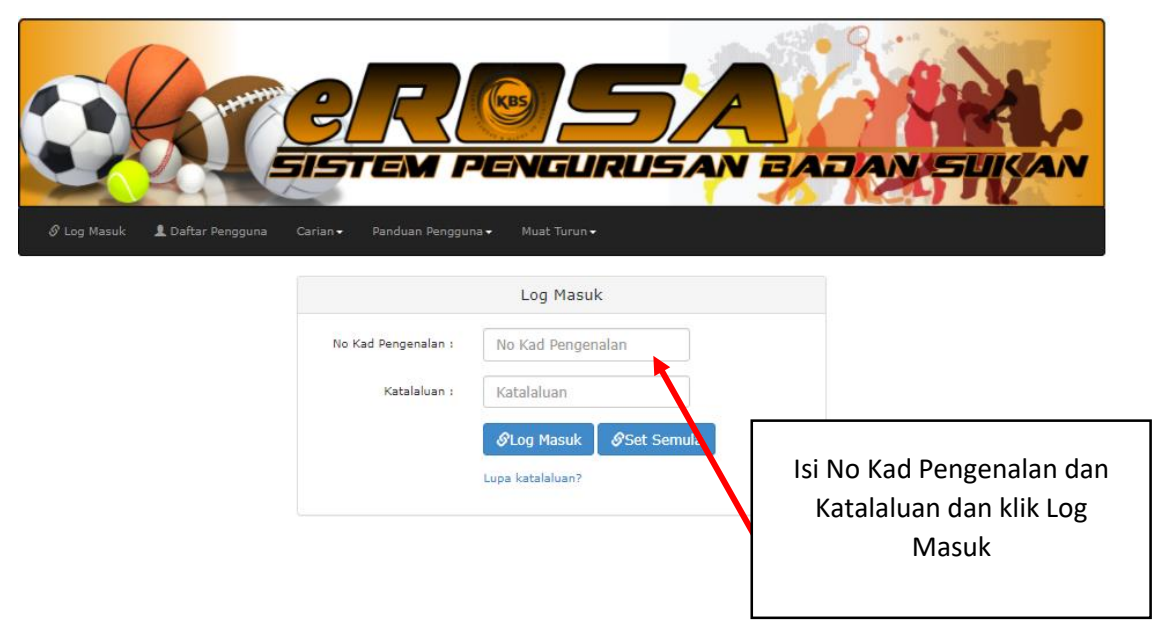

c) Klik pada menu Penganjuran Acara.

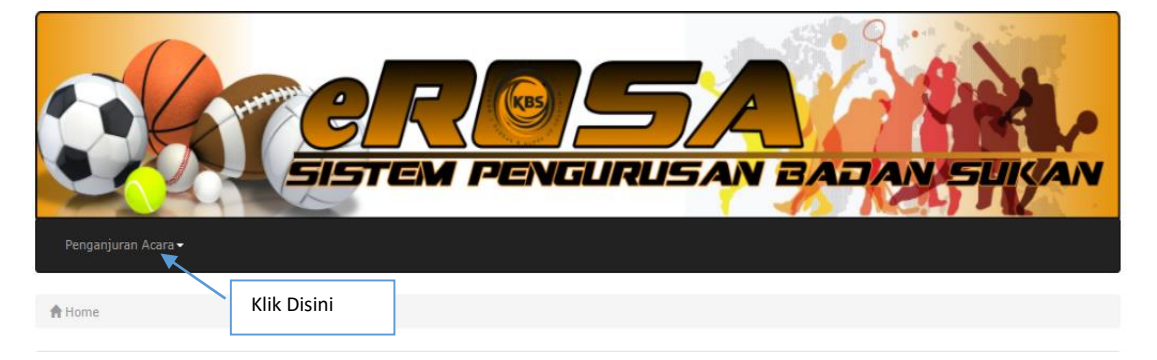

d) Klik pada sub menu Permohonan Penganjuran Acara Sukan (Bukan Badan Sukan)

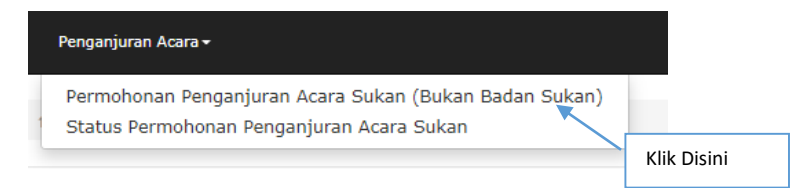

e) Skrin akan memaparkan Borang PSA 1- Permohonan menganjurkan / menjadi tuan rumah acara sukan tempatan / antarabangsa (untuk bukan badan sukan).

| ahagian A                                                  | Bahagian B(Seksyen1&2)    | Bahagian B(Seksyen3)    | Bahagian B(Seksyen4)   | Bahagian C                                  |
|------------------------------------------------------------|---------------------------|-------------------------|------------------------|---------------------------------------------|
| BORANG PSA                                                 | 1 : PERMOHONAN MENGAN     | JURKAN / MENJADI TUAN R | RUMAH ACARA SUKAN TEMP | ATAN/ANTARABANGSA (untuk bukan badan sukan) |
|                                                            |                           |                         |                        |                                             |
| Bahagian                                                   | A: Maklumat Pengan        | jur / Details of Orga   | inizer                 |                                             |
|                                                            |                           |                         |                        |                                             |
| Seksyen 1: Makumat Am Penganjur / Organizer General Detans |                           |                         |                        |                                             |
| Penganjur/Pemohon<br>(Organizer/Applicant):                |                           |                         |                        | *                                           |
| Kategori Or<br>(Organizatio                                | ganisasi<br>on Category): | Sila Pilih / Please     | choose                 | ▼                                           |
| Alamat Peng<br>(Address):                                  | ganjur/Pemohon            |                         | *                      |                                             |
|                                                            |                           |                         |                        |                                             |
|                                                            |                           |                         |                        |                                             |

f) Terdapat lima (5) tab pada paparan borang PSA 1 dan pengguna perlu melengkapkan kesemua tab untuk membuat permohonan.

#### Borang PSA 1 (Tab – Bahagian A - Maklumat Am Penganjur / Details Of Organizer)

• Lengkapkan tab bahagian A yang mengandungi maklumat penganjur. Maklumat penganjur terbahagi kepada 3 seksyen iaitu maklumat am penganjur, maklumat wakil penganjur dan dokumen yang perlu disertakan. Setelah selesai klik butang simpan.

## Seksyen 1: Maklumat Am Penganjur / Organizer General Details

• Maklumat yang bertanda \* adalah wajib diisi.

| Seksyen 1: Maklumat Am Penganjur / Organizer General Details |                                |  |  |  |  |
|--------------------------------------------------------------|--------------------------------|--|--|--|--|
| Penganjur/Pemohon<br>(Organizer/Applicant):                  | *                              |  |  |  |  |
| Kategori Organisasi<br>(Organization Category):              | Sila Pilih / Please choose 🗸   |  |  |  |  |
| Alamat Penganjur/Pemohon<br>(Address):                       | *                              |  |  |  |  |
|                                                              |                                |  |  |  |  |
|                                                              |                                |  |  |  |  |
| Poskod<br>(Postcode):                                        | *                              |  |  |  |  |
| Bandar<br>(City):                                            | *                              |  |  |  |  |
| Negeri<br>(State):                                           | Sila Pilih / Please choose 💙 * |  |  |  |  |
| No. Telefon<br>(Telephone No.):                              | * cth: 03-86898788             |  |  |  |  |
| No Faks<br>(Fax. No):                                        |                                |  |  |  |  |
| No Telefon Bimbit<br>(Handphone No.):                        | *                              |  |  |  |  |
| Alamat Emel<br>(Emel Address):                               | *                              |  |  |  |  |
| No Pendaftaran Organisasi<br>(Registration No.):             | *                              |  |  |  |  |

## Seksyen 2: Maklumat Wakil Penganjur / Organizer Representative Details

• Maklumat yang bertanda \* adalah wajib diisi.

| Seksyen 2: Maklumat Wakil Penganjur / Organizer Representative Details |             |  |  |  |
|------------------------------------------------------------------------|-------------|--|--|--|
| Nama Wakil Penganjur<br>(Name of Organizer Representative):            |             |  |  |  |
| Jawatan Wakil Penganjur<br>(Post of Organizer's Representative):       | *           |  |  |  |
| No Kad Pengenalan<br>(NRIC No.):                                       |             |  |  |  |
| No Telefon<br>(Telephone No.):                                         | 0123456789  |  |  |  |
| No Faks<br>(Fax. No):                                                  |             |  |  |  |
| No. Telefon Bimbit<br>(Handphone No.):                                 | 0123456789  |  |  |  |
| Alamat Emel<br>(Emel Address):                                         | @gmail.comt |  |  |  |

## Seksyen 3: Dokumen-dokumen Yang Perlu Disertakan / Documents To Be Attached

### \*Untuk Makluman hanya untuk kategori "Lain-lain" sahaja.

• Sebelum memuat naik dokumen dalam Seksyen 3, pengguna perlu melengkap borang yang telah di muat turun dari menu Muat Turun. Klik di Muat Turun dan muat turun kesemua borang yang dipaparkan dalam menu Muat Turun ini.

|                                        | ROSA<br>EM PENGURUSAN BADAN SUKAN                             |  |
|----------------------------------------|---------------------------------------------------------------|--|
| & Log Masuk 💄 Daftar Pengguna Carian → | Panduan Pengguna • Muat Turun • Borang Pelepasan Liabiliti Am |  |
|                                        | Borang Perakuan<br>Borang Akuan Pematuhan SOP                 |  |

- Dalam muat turun Salinan Nota Perlindungan Insuran Peserta ini, pengguna hanya perlu muat naik BORANG PELEPASAN LIABILITI.
- Dalam muat naik Salinan Surat Sansksi dari Badan Pengelola, pengguna hanya perlu muat naik BORANG PERAKUAN.
- Dalam muat Borang Akuan Pematuhan SOP, pengguna hanya perlu muat naik BORANG AKUAN PEMATUHAN SOP.

| Seksyen 3: Dokumen-dokumen Yang Perlu Disertakan / Documents To Be Attached                                                                                                    |                                                                            |                          |  |  |  |
|----------------------------------------------------------------------------------------------------|----------------------------------------------------------------------------|--------------------------|--|--|--|
| Salinan Sijil Pendaftaran<br>Organisasi/Salinan Kad Pengenalan<br>Pemohon (bagi kategori organisasi lain-<br>lain)<br>(A Copy of Certified Certificate of<br>Organization's Registration/ ID<br>certificate copy for others): | Choose File No file chosen<br>Format doc, docx & pdf                       | *                        |  |  |  |
| Salinan Nota Perlindungan Insuran<br>Peserta (Insuran Kelompok) / Borang<br>Pelepasan Liabiliti Am<br>(A Copy of Participant Insurance Cover<br>Note / General Liability Release Form):                                       | Choose File No file chosen                                                 | * Format doc, docx &pdf  |  |  |  |
| Salinan Surat Sanksi dari Badan<br>Pengelola / Perakuan penganjuran<br>acara, kejohanan dan pertandingan<br>(bagi kategori organisasi lain-lain)<br>Conv of Sanctions Letter from the                                         | Choose File No file chosen<br>Fail dengan format " doc, docx, pdf " sahaja | *                        |  |  |  |
| Organizing Body / Certificate of<br>permission to organize events, tou:                                                                                                    |                                                                            |                          |  |  |  |
| Salinan Surat Kebenaran Pemilik Lokasi<br>(A Copy of Letter of Approval of Venue<br>Owner):                                                                                                    | Choose File No file chosen                                                 | * Format doc, docx & pdf |  |  |  |
| Salinan Surat Kebenaran Pihak<br>Berkuasa<br>(A Copy of Letter of Approval of<br>Authority):                                                                                                    | Choose File No file chosen<br>Format doc, docx & pdf                       |                          |  |  |  |
| Salinan Surat Pengesahan Penajaan<br>(sekiranya ada)<br>(A Copy of Letter of Sponsorship<br>Endorsement (if any)):                                                                                                    | Choose File No file chosen                                                 | Format doc, docx & pdf   |  |  |  |
| Salinan Perjanjian dengan pihak-pihak<br>lain yang berkaitan (sekiranya ada)<br>(A Copy of Agreement with other<br>parties (if any)):                                                                                         | Choose File No file chosen                                                 | Format doc, docx & pdf   |  |  |  |
| Dokumen Pelaksanaan SOP<br>(SOP Implementation Document):                                                                                                    | Choose File No file chosen<br>Format doc, docx & pdf                       |                          |  |  |  |
| Borang Akuan Pematuhan SOP                                                                                                    | Choose File No file chosen                                                 | * Format doc, docx &pdf  |  |  |  |
| (SOF compliance Declaration Form):                                                                                                    |                                                                            |                          |  |  |  |

## • Setelah semua maklumat diisi, klik butang Simpan/Save.

| Dokumen Pelaksanaan SOP<br>(SOP Implementation Document): | Choose File J No file chosen<br>Fail dengan format " doc, docx, pdf " sahaja |  |  |  |  |  |
|-----------------------------------------------------------|------------------------------------------------------------------------------|--|--|--|--|--|
| Borang Akuan Pematuhan SOP                                | Choose File No file chosen * Format doc, docx & pdf                          |  |  |  |  |  |
| (SOP Compliance Declaration Form):                        |                                                                              |  |  |  |  |  |
|                                                           | 🖺 Simpan/Save                                                                |  |  |  |  |  |
|                                                           |                                                                              |  |  |  |  |  |

© 2021 Sistem Pengurusan Badan Sukan (eROSA).

Borang PSA 1 (Tab – Bahagian B - Maklumat Penganjuran Acara / Details Of Event)

• Lengkapkan tab bahagian B yang mengandungi maklumat penganjuran acara yang terdiri daripada 2 seksyen iaitu maklumat pertandingan dan maklumat lokasi acara. Tab ini hanya boleh diisi setelah Tab bahagian A lengkap diisi dan disimpan.

| BORANG PSA 1 : PERMOHONAN MENGANJURK                      | BORANG PSA 1 : PERMOHONAN MENGANJURKAN / MENJADI TUAN RUMAH ACARA SUKAN TEMPATAN/ANTARABANGSA (untuk bukan badan sukan) |  |  |  |  |  |  |
|-----------------------------------------------------------|----------------------------------------------------------------------------------------------------|--|--|--|--|--|--|
|                                                           |                                                                                                    |  |  |  |  |  |  |
| Bahagian B: Maklumat Penganjuran Acara / Details of Event |                                                                                                    |  |  |  |  |  |  |
|                                                           |                                                                                                    |  |  |  |  |  |  |
| Seksyen 1: Maklumat Pertandingan / Con                    | ipetition / Tournament Details                                                                                          |  |  |  |  |  |  |
| Jenis Sukan<br>(Type of Sport):                           | Sila Pilih / Please choose 🗸 *                                                                                          |  |  |  |  |  |  |
| Nama Acara<br>(Name of Event):                            | ·                                                                                                    |  |  |  |  |  |  |
| Peringkat Penganjuran<br>(Level):                         | Sila Pilih 🗸 =                                                                                                    |  |  |  |  |  |  |
| Tarikh Mula:                                              | iii -                                                                                                    |  |  |  |  |  |  |
| Tarikh Akhir:                                             |                                                                                                    |  |  |  |  |  |  |
| Bilangan Peserta<br>(Numbers Of Participant):             | -                                                                                                    |  |  |  |  |  |  |
| Negara Peserta<br>(Origin Country of Participants):       | Malaysia                                                                                                    |  |  |  |  |  |  |
| Nama Badan Malaysia<br>(Name of Governing Body Malaysia): | ·                                                                                                    |  |  |  |  |  |  |

• Jika pengguna memilih peringkat penganjuran antarabangsa, pilih negara yang terlibat

| Negara Peserta<br>(Origin Country of Participants): | □ -Sila Pilih / Please Choose              |
|-----------------------------------------------------|--------------------------------------------|
|                                                     | Jumlah Negara : 0                          |
|                                                     | Tambah Baris Hapus Baris pilih untuk hapus |

## i) Tambah negara

| Negara | Peserta:       |                   |                                          |   |  |  |  |
|--------|----------------|-------------------|------------------------------------------|---|--|--|--|
| -      |                |                   | Australia                                | • |  |  |  |
|        |                |                   | -Sila Pilih-                             |   |  |  |  |
|        |                | Jumlah Negara : 2 |                                          |   |  |  |  |
|        |                | Та                | mbah Baris Hapus Baris pilih untuk hapus |   |  |  |  |
|        |                |                   |                                          |   |  |  |  |
|        | Untuk tambah r | egar              | a                                        |   |  |  |  |

## ii) Hapus negara

| Negara Peserta:           |      |                                            |
|---------------------------|------|--------------------------------------------|
| -                         |      | Australia 🔹                                |
|                           |      | -Sila Pilih-                               |
|                           | Juml | lah Negara : 2                             |
|                           | Tan  | mbah Baris Hapus Baris pilih 🗆 untuk hapus |
|                           | _    |                                            |
| 1. Klik pada check<br>box |      | 2. klik butang<br>hapus baris              |

lii) Tarikh

| Tarikh Mula:                       |     | iii * |    |      |     |    |    |  |
|------------------------------------|-----|-------|----|------|-----|----|----|--|
| Tarikh Akhir:                      | 0   | Jan   |    | ~ 20 | 021 | ~  | 0  |  |
|                                    |     | Мо    | Tu | We   | Th  | Fr | Sa |  |
| Bilangan Peserta                   |     |       |    |      |     | 1  | 2  |  |
| (Numbers Of Participant):          | 3   | 4     | 5  | 6    |     | 8  | 9  |  |
| Negara Peserta                     |     |       |    |      | 14  |    |    |  |
| (Origin Country of Participants):  |     |       | 19 |      |     |    |    |  |
| Nama Badan Malaysia                | -24 |       |    |      |     |    | 30 |  |
| (Name of Governing Body Malaysia): |     |       |    |      |     |    |    |  |

 Lengkapkan semua medan yang wajib termasuk tarikh mula dan akhir. Tarikh minimum yang akan dipaparkan adalah berdasarkan peringkat penganjuran yang dipilih. Sekurang-kurangnya 30 hari sebelum tarikh acara sebenar bagi peringkat tempatan atau 90 hari bagi peringkat antarabangsa. Klik butang simpan setelah selesai. Borang PSA 1 (Tab - Bahagian B(Seksyen 3) - Maklumat Teknikal / Technical Details)

• Lengkapkan tab bahagian B (Seksyen 3) yang mengandungi maklumat teknikal.

|                                                                 | Banagian B(Seksyen4) Banag        | jian C                                |
|-----------------------------------------------------------------|-----------------------------------|---------------------------------------|
| BORANG PSA 1 : PERMOHONAN MENGANJURKAN / MENJADI                | TUAN RUMAH ACARA SUKAN TEMPATAN/A | NTARABANGSA (untuk bukan badan sukan) |
|                                                                 |                                   |                                       |
| Bahagian B (Seksyen 3) : Maklumat Teknikal                      | / Technical Details               |                                       |
| 1. Keupayaan teknikal pertandingan / Numbers of Tech            | nical Commitee :                  |                                       |
| Kauppupan Teknikal Bartandingan / Numberg                       | of Tachnical Committee            | Bilangan                              |
| Keupayaan Teknikai Pertanungan / Numbers (                      | or rechnical committee            | ынандан                               |
|                                                                 |                                   | Masukkan Bilangan                     |
| Tambah Baris Hapus Baris pilih 🗆 untuk hapus                    |                                   |                                       |
|                                                                 |                                   |                                       |
| 2. Kategori Penasihat Teknikal / Technical Advisor<br>Category: | Sila Pilih / Please choose 🗸      | *                                     |
| 3. Nama Penasihat Teknikal Technical Advisor:                   |                                   |                                       |
|                                                                 |                                   |                                       |

- 1. Tab bahagian B (Seksyen 3) akan diaktifkan setelah pengguna selesai melengkapkan tab sebelumnya.
- 2. Pengguna boleh menambah keperluan teknikal dengan klik butang tambah baris.
- i) Tambah keupayaan teknikal

| 1. Keu | 1. Keupayaan teknikal pertandingan / Numbers of Technical Commitee : |  |                   |  |  |  |  |  |
|--------|----------------------------------------------------------------------|--|-------------------|--|--|--|--|--|
|        | Keupayaan Teknikal Pertandingan / Numbers of Technical Commitee      |  | Bilangan          |  |  |  |  |  |
|        |                                                                      |  | Masukkan Bilangan |  |  |  |  |  |
| Tamb   | bah Baris   Hapus Baris   pilih   untuk hapus                        |  |                   |  |  |  |  |  |
|        | Klik butang<br>tambah baris                                          |  |                   |  |  |  |  |  |

ii) Hapus baris

| 1. Keupayaan teknikal perta | ndingan / Numbers of Technical Commitee :                       |    |  |  |  |  |  |  |  |
|-----------------------------|-----------------------------------------------------------------|----|--|--|--|--|--|--|--|
| Keupayaan Teknika           | Keupayaan Teknikal Pertandingan / Numbers of Technical Commitee |    |  |  |  |  |  |  |  |
| PENGADIL                    |                                                                 | 10 |  |  |  |  |  |  |  |
|                             |                                                                 |    |  |  |  |  |  |  |  |
| Tambah Baris Hapus Baris    | pilih 🗌 untuk hapus                                             |    |  |  |  |  |  |  |  |
|                             |                                                                 |    |  |  |  |  |  |  |  |
| 1.Klik pada check<br>box    | 2.Klik butang hapus                                             |    |  |  |  |  |  |  |  |

3. Klik butang simpan setelah selesai melengkapkan maklumat. Borang PSA 1 (Bahagian B (Seksyen 4) – Maklumat Kewangan / Details of Financial)

| BORAI | NG PSA 1 : PERMOHONAN MENGANJURKAN / MENJADI TUAN P | RUMAH ACARA SUKAN TEMPATAN/ANTARABANGSA (untuk buł | kan badan sukan)                                   |
|-------|-----------------------------------------------------|----------------------------------------------------|----------------------------------------------------|
| Baha  | ngian B (Seksyen 4) : Maklumat Kewangan / D         | etails of Financial                                |                                                    |
| Maklu | nat Kewangan / Details of Financial :"              |                                                    |                                                    |
|       | Sumber Pembiayaan<br>Source of Financing            | Penaja<br>Sponsors                                 | Jumlah Kos Yang<br>Terlibat<br>Total Cost Incurred |
|       | MASUKKAN SUMBER PEMBIAYAAN                          | MASUKKAN PENAJA                                    | 1000                                               |
| Tamb  | ah Baris Hapus Baris pilih 🗆 untuk hapus            |                                                    |                                                    |
|       |                                                     | 🖺 Simpan/Save                                      |                                                    |

- 1. Tab Maklumat Kewangan akan diaktifkan setelah pengguna selesai melengkapkan tab Maklumat Teknikal
- 2. Pengguna boleh menambah maklumat kewangan dengan klik butang tambah baris.

## i) Tambah keperluan

| Sumber Pembiayaan<br>Source of Financing     |            | Penaja<br>Sponsors | Jumlah Kos Yang<br>Terlibat<br><i>Total Cost Incurred</i> |
|----------------------------------------------|------------|--------------------|-----------------------------------------------------------|
| MASUKKAN SUMBER Tambah Baris     Haous Baris | PEMBIAYAAN | MASUKKAN PENAJA    | 1000                                                      |
| Klii                                         | s butang   |                    |                                                           |

## II) Hapus baris

| Sumber Pembiayaan<br>Source of Financing           |                           | Penaja<br>Sponsors | Jumlah Kos<br>Terlibat<br><i>Total Cost I</i> | Yang<br>Incurred |
|----------------------------------------------------|---------------------------|--------------------|-----------------------------------------------|------------------|
| MASUKKAN SUMBER PEI Tanbah Baris Hapus Baris pilih | MBIAYAAN<br>2.Klik butang | hapus              | 1000                                          |                  |
| 1.Klik pada check<br>box                           |                           |                    |                                               |                  |

## Borang PSA 1 (Tab Bahagian C - Pengisytiharan)

| Pengisytiharan / Declara                                                                                                    | tion                                                                                                    |
|----------------------------------------------------------------------------------------------------|----------------------------------------------------------------------------------------------------|
| Saya/Kami mengaku bahawa se<br>bahawa apa-apa pernyataaan pals<br>I/We hereby do solemnly and sincr<br>any false statement mad in this Fo | gala maklumat yang dinyatakan di dalam Borang ini dan mana-mana lampiran adalah benar dan tepat. Saya/Kami faham<br>u yang dibuat di dalam Borang ini dan mana-mana lampiran adalah menjadi suatu kesalahan di bawah Akta ini.<br>arely declare that alla information stated in this Form and any annexure(s) to be true and accurate. I/We understand that<br>rm and any annecure(s) shall be an offence under the Act. |
| Nama Name :                                                                                                    | mohd zahariman                                                                                                    |
| Jawatan Designation :                                                                                                    |                                                                                                    |
| Tarikh / Date :                                                                                                    | 31-12-20                                                                                                    |
| Klik pada check<br>box                                                                                                    | 图 Hantar Kembali                                                                                                    |

- 1. Setelah semua maklumat selesai diisi, pengguna perlu mengesahkan maklumat adalah benar.
- 2. Setelah perakuan ditanda, klik butang hantar untuk menghantar permohonan.
- 3. Pengguna akan menerima emel pemberitahuan penerimaan permohonan penganjuran acara sukan (bukan badan sukan).

#### 4.0 Semak Status Permohonan

• Pilih menu "Penganjuran Acara" dan sub menu "Status Permohonan Penganjuran Acara Sukan" seperti gambarajah dibawah.

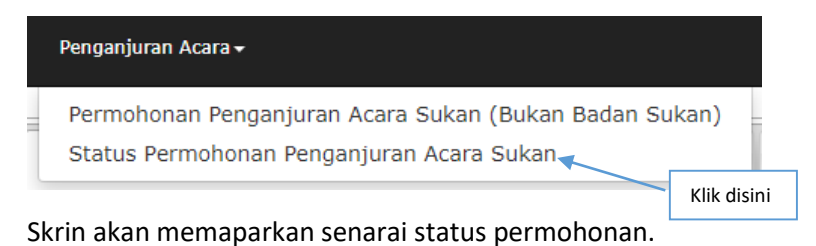

i) Skrin akan memaparkan senarai status permohonan berdasarkan nama penganjur dan nama acara

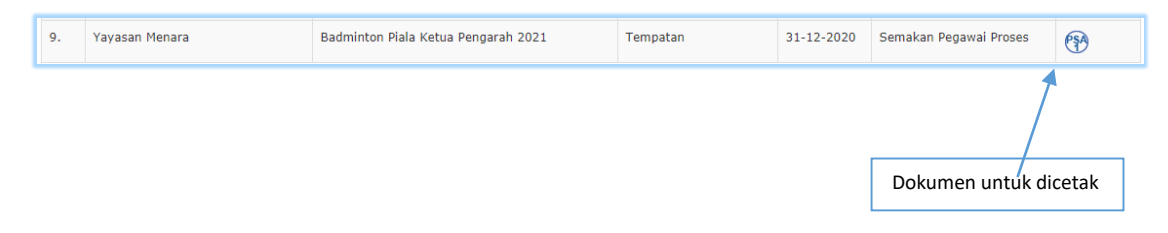

ii) Status permohonan adalah Semakan Pegawai Proses. Pengguna boleh memuat turun borang PSA1 dan surat kelulusan untuk simpanan dan cetakan pada ruangan tindakan.

#### 5.0 Status Permohonan Dikuiri

 Permohonan penganjuran acara sukan yang dikuiri perlu dijawab dalam tempoh 14 hari dari tarikh dikuiri, emel pemakluman akan dihantar ke alamat wakil penganjur yang didaftarkan. Jika kuiri tidak dijawab dalam tempoh 14 hari, permohonan akan terbatal. Untuk menyemak dan mengemaskini kuiri, pengguna boleh log masuk ke sistem eRosa dan semak di menu "Penganjuran Acara" dan sub menu "Status Permohonan Penganjuran".

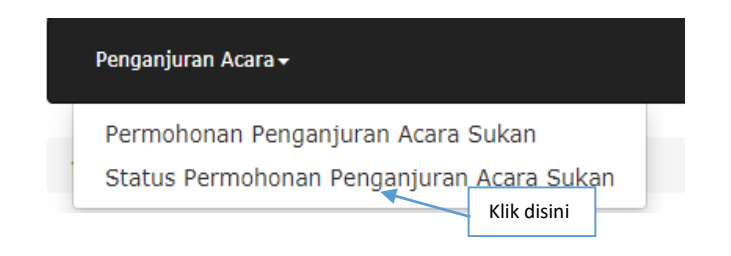

 Skrin akan memaparkan senarai status permohonan penganjuran acara sukan dengan berstatus "dikuiri". Untuk menjawab kuiri pilih "Semak Kuiri" pada medan tindakan.

| Sena | rai Status Permohonan                 |                                     |                                       |                   |                               |                |
|------|---------------------------------------|-------------------------------------|---------------------------------------|-------------------|-------------------------------|----------------|
| #    | Nama Penganjur<br>(Name of Organizer) | Nama Acara<br>(Name of Event)       | Peringkat<br>Penganjuran ≜<br>(Level) | Tarikh<br>Mohon 🍦 | Status $_{\frac{A}{\forall}}$ | Tindakan<br>\$ |
| 1.   | Yayasan Menara                        | Badminton Piala Ketua Pengarah 2021 | Tempatan                              | 31-12-2020        | Dikuiri                       | Semak<br>Kuiri |

Skrin akan memaparkan senarai kuiri

| Sei    | narai Kuiri                                                                         |                                   |   |                    |                |                                     |   |           |
|--------|-------------------------------------------------------------------------------------|-----------------------------------|---|--------------------|----------------|-------------------------------------|---|-----------|
| Papara | n 10 V rekod                                                                        |                                   |   |                    |                |                                     |   |           |
| Bil    | Perkara Dikuiri 🔶                                                                   | Kuiri                             | ÷ | Tarikh Dikuiri 🛛 👙 | Pega           | iwai Kuiri                          | ⇒ | Tindakan  |
| 1.     | Lokasi Acara (Venue)                                                                | Alamat lokasi acara tidak lengkap |   | 05-01-2021         | khain<br>-Pega | uddin bin khalid<br>awai Proses(D)1 |   | Kemaskini |
| Dipapa | rkan 1 - 1 drpd. 1 rekod                                                            |                                   |   |                    |                |                                     | / |           |
|        | Sila klik butang hantar dibawah setelah selesai kemaskini semua kuiri : Klik disini |                                   |   |                    |                |                                     |   |           |
|        |                                                                                     |                                   |   |                    |                |                                     |   |           |
|        |                                                                                     | 🖺 Hantar                          |   |                    |                |                                     |   |           |

- 1. Kemaskini semua kuiri sehingga selesai dengan klik butang "Kemaskini" pada medan tindakan. Butang "Hantar" hanya aktif jika kesemua kuiri telah selesai dikemaskini.
- 2. Klik Hantar setelah selesai.
  - Status permohonan akan bertukar kepada "Kuiri Dikemaskini"

| Sena | rai Status Permohonan                 |                                             |                                     |                   |                   |                |
|------|---------------------------------------|---------------------------------------------|-------------------------------------|-------------------|-------------------|----------------|
|      |                                       |                                             |                                     |                   |                   |                |
| #    | Nama Penganjur<br>(Name of Organizer) | Nama Acara<br>(Name of Event) $\Rightarrow$ | Peringkat<br>Penganjuran<br>(Level) | Tarikh<br>Mohon ∳ | Status &          | Tindakan<br>\$ |
| 1.   | Yayasan Menara                        | Badminton Piala Ketua Pengarah 2021         | Tempatan                            | 31-12-2020        | Kuiri Dikemaskini | <b>(</b> ?)    |

Dokumen untuk dicetak

#### 6.0 Status Permohonan Diluluskan

• Permohonan penganjuran acara sukan yang telah diluluskan boleh disemak di dalam sistem.

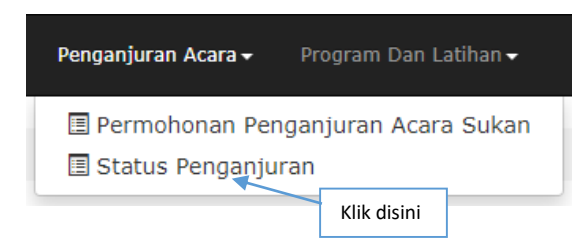

• Skrin akan memaparkan senarai status permohonan penganjuran acara sukan. Status penganjuran adalah "Diluluskan", pengguna boleh memuat turun borang PSA1 dan surat kelulusan untuk simpanan dan cetakan pada ruangan tindakan.

| Yayasan Menara     Badminton Piala Ketua Pengarah 2021     Tempatan     Ji-12-2020     Diluluskan        | ♥ ♥    |
|----------------------------------------------------------------------------------------------------|--------|
| 1.     Yayasan Menara     Badminton Piala Ketua Pengarah 2021     Tempatan     31-12-2020     Diluluskan |        |
|                                                                                                    | 😭 (SL) |
|                                                                                                    |        |